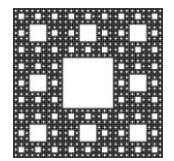

DEPARTAMENTO DE TECNOLOGÍA Y SERVICIOS INFORMÁTICOS

FACULTAD DE CIENCIAS ECONÓMICAS, JURÍDICAS Y SOCIALES UNIVERSIDAD NACIONAL DE SALTA

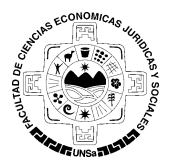

# **CREAR UNA CUENTA EN FACEBOOK**

## Creando cuenta en Facebook

1. Para crear una cuenta en Facebook deberá ingresar a la página <u>https://www.facebook.com/</u>, en la cual aparece un formulario para registrarte. Deberá completar los datos solicitados y presionar el botón "Abrir una cuenta" (Figura 1).

| FiBienvenido a Facebook et X                                                                    |                                                                                                    |  |
|-------------------------------------------------------------------------------------------------|----------------------------------------------------------------------------------------------------|--|
| ← → C A https://www.facebook.com                                                                | ☆ 🎤 =                                                                                                    |  |
| facebook                                                                                        | Correo electrónico o teléfono Contraseña Íniciar sesión Iniciar sesión Colvidaste tu contraseña?                                                                                                    |  |
| Facebook te ayuda a comunicarte y<br>compartir con las personas que forman parte<br>de tu vida. | Abre una cuenta<br>Es gratis y lo será siempre.<br>Nombre Apellido<br>Correo electrónico o número de celular<br>Vuelve a ingresar el correo electrónico o el núm                                                                                                    |  |
|                                                                                                 | Contrasena nueva  Fecha de nacimiento  Dia  Mes Año Cor qué tengo que proportionar mi fecha de nacimiento?  Mujer Hombre  Al hacer dic en Abrir una cuenta, aceptas las Condiciones y confirmas que leiste nuestra Política de uso de datos, incluido el uso de costes.  Abrir una cuenta |  |

Figura 1: Página principal de Facebook

2. A continuación, sigua los pasos mostrados en la Figura 2, los cuales le indican algunas sugerencias e intereses para comenzar a utilizar con la nueva cuenta de Facebook.

|                       |                   | Página 1 de 3 |
|-----------------------|-------------------|---------------|
| Autor: María Caiconte | Fecha: 17/10/2014 | Versión: 1.1  |

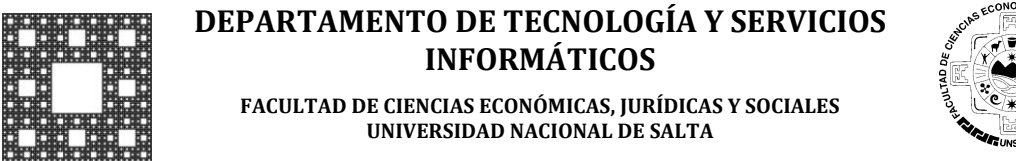

# **CREAR UNA CUENTA EN FACEBOOK**

| <b>Paso 1</b><br>Encuentra a tus amigos                                                                                   | Paso 2<br>Completar información                                                    | Paso 3<br>Agregar foto del perfil                   |                   |
|----------------------------------------------------------------------------------------------------|------------------------------------------------------------------------------------|-----------------------------------------------------|-------------------|
| ¿Ya sois amigos en F<br>Puede que muchos de lus :<br>encontrarios. Averigua cóm<br>()???????????????????????????????????? | acebook?<br>migos ya estén en Facebook.<br>o funciona.<br>nuevo, usuario@omail.com | Buscar en tu cuenta de correo electrónico es la man | era más rápida de |
| electrónico                                                                                                    | Buscar amigos                                                                      |                                                     | Buscar amigos     |
| Outlook.com (Ho                                                                                                    | tmail)                                                                             |                                                     | Buscar amigos     |
| Otros servicios o                                                                                                    | le correo                                                                          |                                                     | Buscar amigos     |
|                                                                                                    |                                                                                    |                                                     | Omitir este paso  |
| Facebook almacen                                                                                                    | a tu lista de contactos par<br>is información                                      | a que podamos ayudarte a encontrar más pe           | rsonas y conectar |

Figura 2: Pasos a seguir.

Al finalizar con los pasos anteriores y confirmando los cambios realizados, usted podrá ver la pagina principal de su cuenta en Facebook, con más opciones y sugerencias para su cuenta.

3. En la parte superior de ventana le mostrará un mensaje de notificación, el cual le informa que se envió un correo de confirmación a su cuenta de correo. (Figura 3).

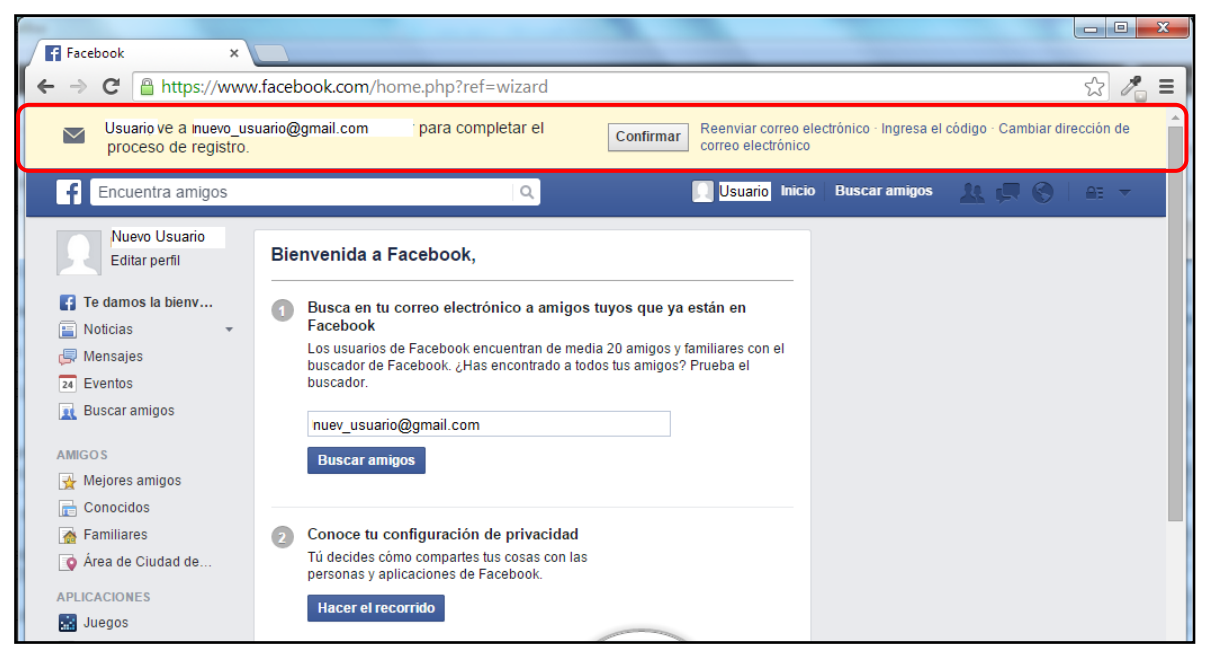

Figura 3: Notificación para la confirmación de su cuenta.

|                       |                   | Página 2 de 3 |
|-----------------------|-------------------|---------------|
| Autor: María Caiconte | Fecha: 17/10/2014 | Versión: 1.1  |

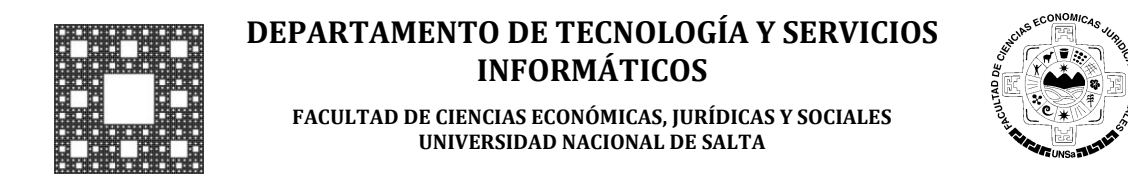

# **CREAR UNA CUENTA EN FACEBOOK**

4. Busque el mensaje de Facebook en su buzón de mensajes y posteriormente haga click en "Confirmar tu cuenta".

| 🖍 Escribir                      | ♠ ♠ ➡ 🛱 Borrar 🖬 Mover ∽ 🐯 Spam ∽ 🏧 Más ∽                                   | <b>* +</b> ×  |
|---------------------------------|-----------------------------------------------------------------------------|---------------|
| Buzón (424)                     | Solo te queda un paso más para empezar a usar Facebook                      | *             |
| Enviados<br>Spam (3)            | Facebook Hoy a la Para Mi                                                   | s 1:07 P.M. 🔸 |
| Papelera Carpetas (51) Reciente | facebook Maria Caiconte                                                     |               |
|                                 | Ya casi terminas el proceso de registro                                     |               |
|                                 | Nuevo usuario<br>nuevo_usuario@gmail.com                                    |               |
|                                 | Confirma tu cuenta                                                          | >             |
| ۵                               | Se te puede pedir que ingreses este código de<br>confirmación: <b>56099</b> |               |

Figura 4: Confirmando cuneta de Facebook.

5. Finalmente, una vez confirmada la cuenta podrá ingresar a Facebook con los datos indicados en la registración.

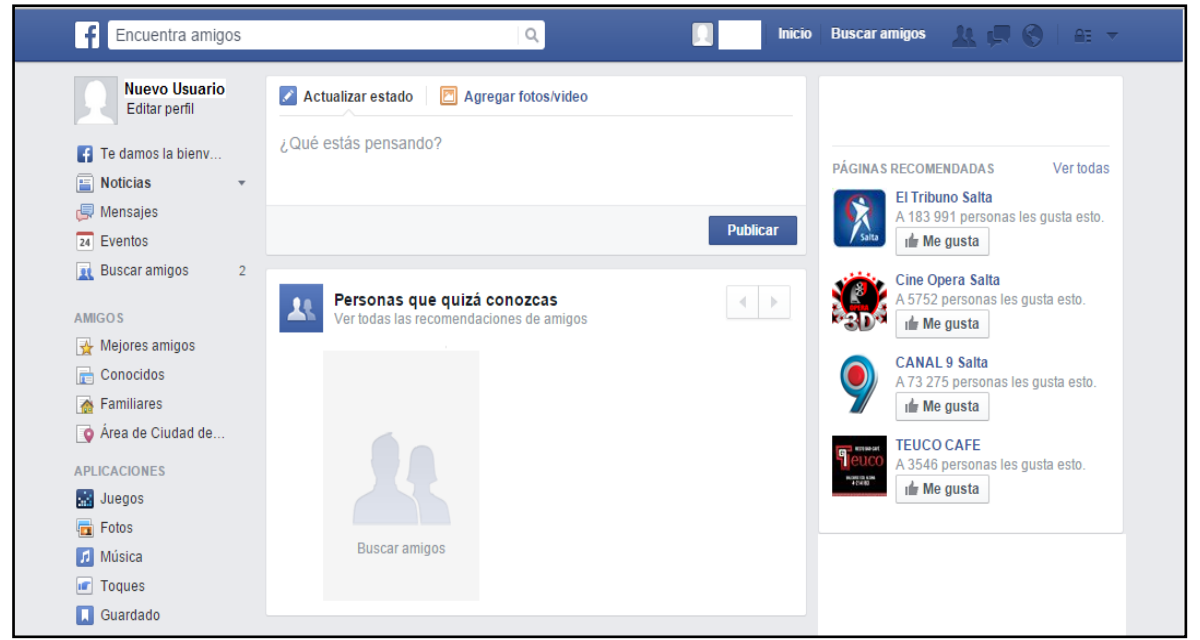

Figura 5: Cuenta Facebook

|                       |                   | Página 3 de 3 |
|-----------------------|-------------------|---------------|
| Autor: María Caiconte | Fecha: 17/10/2014 | Versión: 1.1  |